Online Tutoring Guide - Call In & Appointments

- How to call-in
  - Tutors are available during the times mentioned under "Online Tutoring" – "Call In". You can call in whenever during that time and a tutor will be waiting to help you - unless they are already working with a student.
- Log in to Zoom application or Zoom website, then select "Join". Alternatively, press "Join Meeting", no login is required.
- After selecting Join, you will be prompted to enter a Meeting ID. This is where you will enter the PMI code
  940 161 8701 (fill in your name where it says MaLL tutors)
- 3. You will be prompted to enter a password to join the meeting, it's; Kuf8Nr
- 4.You'll be placed in a waiting room until the tutor invites you in. If they are already helping someone, you will be either messaged or put in a breakout room.

Online Tutoring Guide - Call In & Appointments

- Making Appointments
  - Appointments are available for students that are unable to make the call-in or want to reserve a tutor for significant time. Tutors will only be responsible for that student for the given time scheduled.
- Appointments can be made via the Amelia Booking software. Select the day and time you're interested in on the calendar and press continue.
  - a. Availability is based off of tutor availability. Tutors are not formally scheduled for this time and will be asked if they want to take the appointment/hours before confirmation.
- 2. You will need to fill out your first, last name, email address. Make sure these are correct as you will be emailed confirmation & details.
- 3. If your appointment is accepted, you'll receive an email for an invite to a Zoom session. If your appointment is cancelled or no one is available, you will receive an email from <u>QValencia@unm.edu</u>.